## <u>ทำ Shortcut แบบเจาะตรง</u>

ขอยกตัวอย่างการทำ Shortcut ของโปรแกรมพัสดุโรงเรียน พรบ.60 เวอร์ชั่น 4.01 เป็นตัวอย่าง หากเป็น Win Xp หรือ Win 7 ติดตั้งโปรแกรมฯ เสร็จ เข้าโปรแกรมฯ โดยไปที่ Start ไปที่ All Program ไปที่เมนูพัสดุโรงเรียน พรบ.60 V4.01 เมนูย่อยพัสดุโรงเรียน พรบ.60 V4.01 แล้วคลิกเข้าโปรแกรมฯ ตรงเมนูย่อย พัสดุโรงเรียน พรบ.60 V4.01 สามารถคลิกขวาเลือก Sent To เลือก Desktop (creat shortcut) เพื่อสร้าง shortcut แบบทั่วไปได้

หากเป็น Win 8 หรือ Win 10 ติดตั้งโปรแกรมฯ เสร็จ บางเครื่องหาเมนู หา Shortcut เข้าโปรแกรมฯ ไม่เจอ ทำให้เข้าโปรแกรมไม่ได้

ไม่ว่าจะเป็น Windows รุ่นใด สามารถ <u>ทำ Shortcut แบบเจาะตรง</u> ได้ ซึ่งจะทำให้เข้าโปรแกรมฯ ได้สะดวกขึ้น วิธีการที่ไดร์ฟที่ติดตั้งโปรแกรมฯ (ส่วนมากจะไดร์ฟ C) หาโฟลเดอร์โปรแกรมฯ และข้อมูล ได้แก่ Pds401 แล้วเข้าโฟลเดอร์ ค้นหาไฟล์ที่ชื่อ Pdwin.exe (ไฟล์โปรแกรมฯ ที่เป็นรูปหัวสุนัขจิ้งจอก) แล้วคลิกขวา เลือก Sent To เลือก Desktop (creat shortcut) เพียงเท่านี้ ก็จะได้ Shortcut แบบเจาะตรง ต่อจากนั้นไปที่ Desktop หา Shortcut ที่เป็นรูปหัวสุนัขจิ้งจอกแล้วเปลี่ยนชื่อเป็นชื่อโปรแกรมฯ เพื่อให้อ่านง่าย และเข้า โปรแกรมฯ ได้ง่ายครับ

\*\*\*\*\*